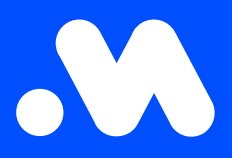

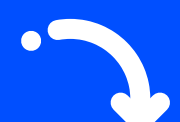

## How do I export charging card details to a CSV file?

User Guide

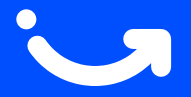

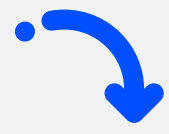

- 1. Log in at https://my.mobiflow.be/ using your email address and password, then go to Mobility > Charging cards.
- 2. Navigate to the All Charging Cards tab.
- 3. Click the Export button and choose Download CSV.
- 4. The data will automatically be downloaded as a CSV file.

| Charging card             | ls                           |          |                                         |
|---------------------------|------------------------------|----------|-----------------------------------------|
| No charging card 1 Proces | ssing 29 Active 21 Blocked 3 |          | All Charging Cards 35                   |
| Q Search                  |                              |          | = Filter 🛃 Export ~                     |
| Name 🕆                    | Charging card 🗢              | Status   | Contract = Download CSV                 |
| Els De Smet               | BE-MBF-2010200554-48         | active   | Free postpaid mandate required          |
| Tom Vermeulen             | BE-MBF-2010200554-50         | active   | Free postpaid mandate required          |
| Katrien Janssens          | BE-MBF-2010200554-51         | active   | Charging contract                       |
| Anneke Maes               | BE-MBF-2010200554-52         | • active | Postpaid with cost, no mandate required |
| Wim Claes                 | BE-MBF-2010200554-54         | • active | Free postpaid mandate required          |
| Sofie Van Damme           | BE-MBF-2010200554-55         | • active | Test prepaid                            |
| Pieter Goossens           | RF-MRF-2010200554-56         | a activa | Free nostnaid mandate required          |

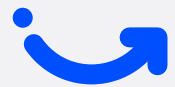

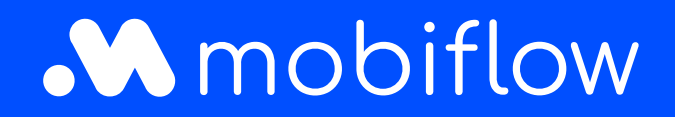

Sassevaartstraat 46/box 201 9000 Ghent, België +32 (0)9 296 45 40 info@mobiflow.be www.mobiflow.be